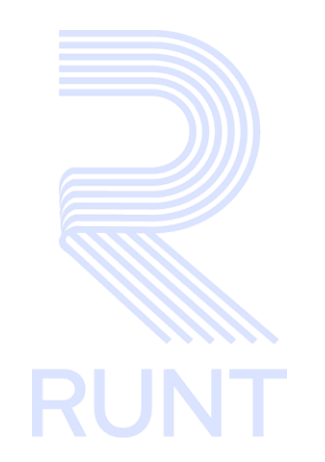

# RUNT2-IN-801 Instructivo Solicitar Planilla Viaje Ocasional APP RUNT V5

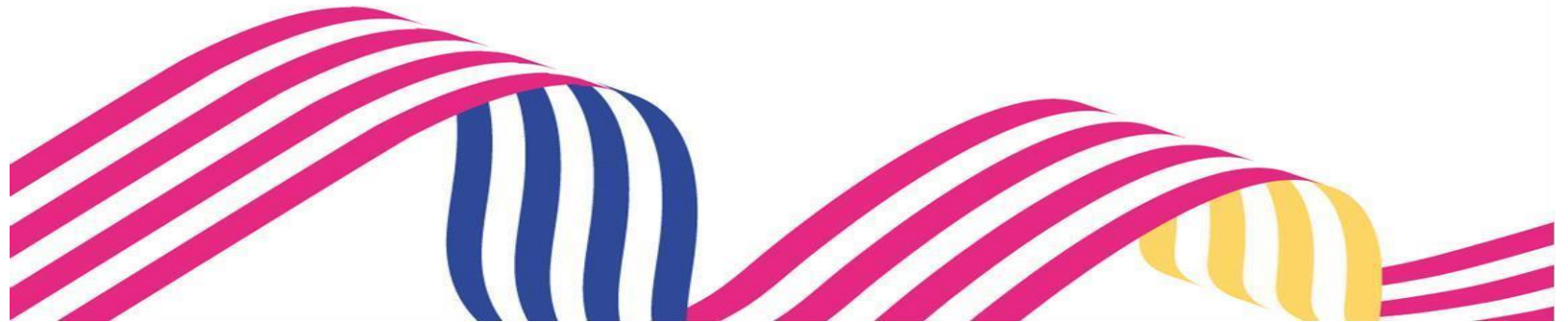

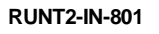

Versión: 5

19-03-2025

# 2025

RUNT

# TABLA DE CONTENIDO

| 1. OI | BJETIVO                                               | 3 |
|-------|-------------------------------------------------------|---|
| 2. CC | ONSIDERACIONES GENERALES DE PROCESO                   | 3 |
| 2.1   | CONSIDERACIONES DE INGRESO Y AUTENTICACIÓN DE USUARIO | 3 |
| 2.2   | DEFINICIÓN DE CAMPOS ICONOS BOTONES Y FLECHAS         | 4 |
| 2.3   | MENSAJES DE INFORMACIÓN, VALIDACIÓN O ERROR           | 6 |
| 2.4   | PRECONDICIONES                                        | 7 |
| 2.5   | GLOSARIO                                              | 7 |
| 3. DE | ESARROLLO DEL INSTRUCTIVO                             | 8 |
| 4. CC | ONTROL DE CAMBIOS                                     |   |

RUNT2-IN-801

# 1. OBJETIVO

Proporcionar una guía detallada a los usuarios autorizados del sistema **Portal Empresarial**, que mediante el uso del aplicativo puedan realizar una **Solicitud de Planilla de Viaje Ocasional**.

# 2. CONSIDERACIONES GENERALES DE PROCESO

A continuación, se describen los diferentes procedimientos que debe seguir el usuario para realizar la **Solicitud de Planilla de Viaje Ocasional**.

# 2.1 CONSIDERACIONES DE INGRESO Y AUTENTICACIÓN DE USUARIO

- El usuario debe tener una cuenta usuario portal empresarial activa
- Contar con usuario y contraseñas correctas para el acceso.
- La descripción de este proceso inicia después de que el usuario del APP RUNT, que se encargará de realizar el trámite, solicitud o consulta, se encuentra autenticado, es decir, ha registrado su usuario y contraseña a través del portal empresarial.

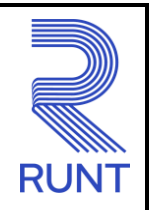

19-03-2025

#### RUNT2-IN-801

Versión: 5

# 2.2 DEFINICIÓN DE CAMPOS ICONOS BOTONES Y FLECHAS

- Los campos de tipo fecha, se visualizan acompañados del ícono 🛄, el cual despliega

un calendario en la fecha actual, resaltándola de un color diferente 2, y de un color más claro indicando los días no permitidos (Imagen 1).

| Sele | ccionar         | fecha   | )   |       |     |      |
|------|-----------------|---------|-----|-------|-----|------|
| m    | mié, 20 nov 🛛 🥒 |         |     |       |     |      |
| novi | embre o         | de 2024 | 1 🕶 |       | <   | >    |
| L    | м               | х       | J   | v     | S   | D    |
|      |                 |         |     | 1     | 2   | 3    |
| 4    | 5               | 6       | 7   | 8     | 9   | 10   |
| 11   | 12              | 13      | 14  | 15    | 16  | 17   |
| 18   | 19              | 20      | 21  | 22    | 23  | 24   |
| 25   | 26              | 27      | 28  | 29    | 30  |      |
|      |                 |         |     |       |     |      |
|      |                 |         | Can | celar | ACE | PTAR |

#### Imagen 1

Se visualiza con dos botones y, los cuales permiten realizar la navegación entre meses. Acompañado del botón , el cual despliega un listado de años (Imagen 2).

| Seleccionar fecha |                     |         |  |  |  |
|-------------------|---------------------|---------|--|--|--|
| mar, 17 dic 🛛 🧳   |                     |         |  |  |  |
| noviembre de      | noviembre de 2024 🔺 |         |  |  |  |
| 2017              | 2018                | 2019    |  |  |  |
| 2020              | 2021                | 2022    |  |  |  |
| 2023              | 2024                | 2025    |  |  |  |
| 2026              | 2027                | 2028    |  |  |  |
| 2029              | 2030                | 2031    |  |  |  |
|                   | Cancelar            | ACEPTAR |  |  |  |

Imagen 2

| Instructivo Solicitar Planilla Viaje Ocasional APP RUNT |            |            |      |
|---------------------------------------------------------|------------|------------|------|
| RUNT2-IN-801                                            | Versión: 5 | 19-03-2025 | RUNT |

Luego de seleccionar el año, se despliega una nueva opción para seleccionar la hora (Imagen 3).

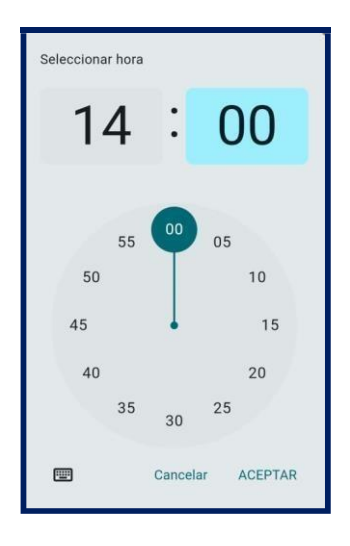

Imagen 3

Al realizar la selección de la fecha, el sistema ingresa la información al campo desde el cual se realizó el despliegue del calendario (Imagen 4).

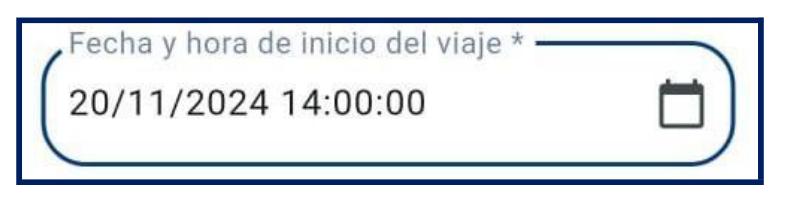

Imagen 4

- Botón Limpiar: Permite limpiar la información ingresada.
- Botón Buscar: Permite realizar la consulta.
- Botón Cancelar: Permite cancelar el proceso de solicitud de planilla de viaje ocasional.
- Botón Solicitar Planilla: Permite continuar con la solicitud de la planilla de viaje ocasional.

# Instructivo Solicitar Planilla Viaje Ocasional APP RUNT RUNT2-IN-801 Versión: 5 19-03-2025

# 2.3 MENSAJES DE INFORMACIÓN, VALIDACIÓN O ERROR.

- Es importante ingresar los datos obligatorios solicitados, de lo contrario se generará el mensaje correspondiente al campo. (Imagen 5.)

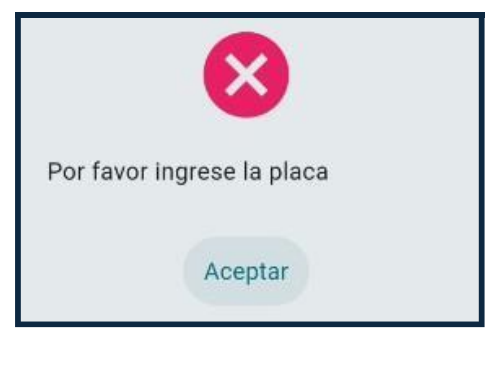

Imagen 5

- Se deben ingresar los datos correctos según el campo solicitado de lo contrario se presenta el mensaje correspondiente. (Imagen 6.)

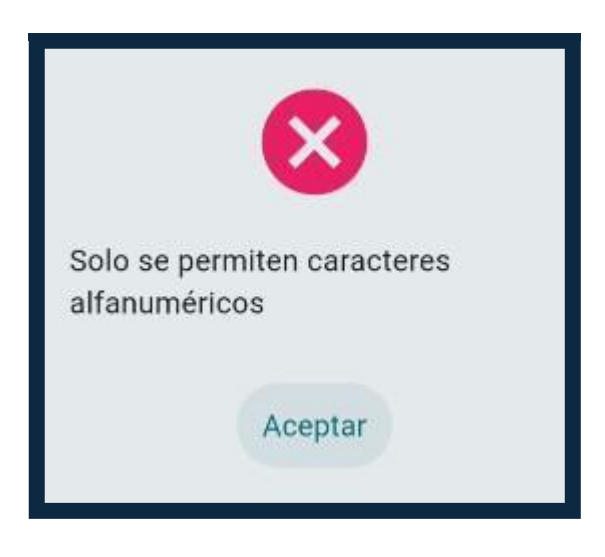

Imagen 6

- Los formatos ingresados deben corresponder a los indicados por el aplicativo. (Imagen 7.)

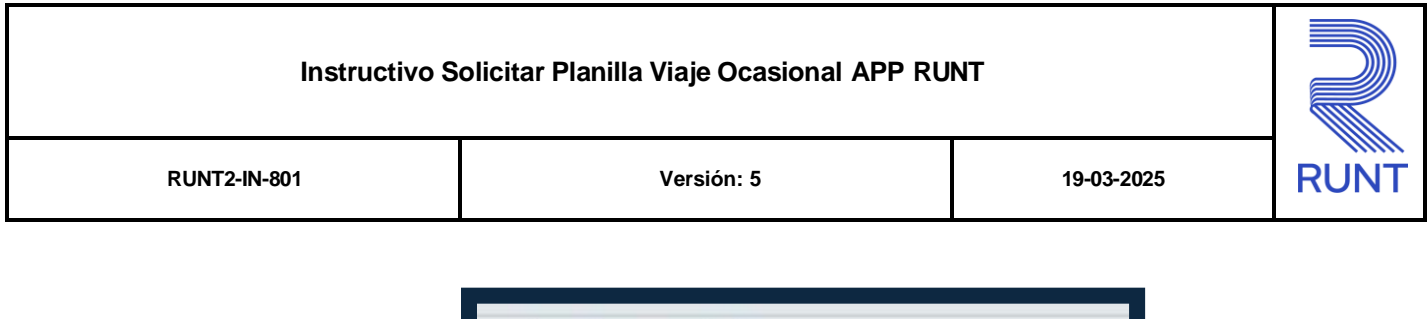

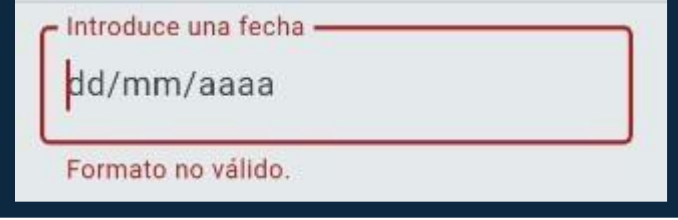

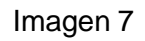

# 2.4 PRECONDICIONES

- El dispositivo debe contar con acceso a internet.
- Se debe tener instalada la aplicación en el dispositivo móvil.
- El usuario debe estar registrado en el RUNT, en estado ACTIVO.
- Aceptar las políticas de seguridad para el acceso al aplicativo

# 2.5 GLOSARIO

- **RUNT:** Registro único nacional de tránsito.
- **PVO:** Planilla de viaje ocasional.

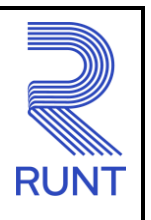

#### RUNT2-IN-801

Versión: 5

19-03-2025

# 3. DESARROLLO DEL INSTRUCTIVO

Esta funcionalidad permite al usuario autorizado del sistema realizar el proceso de **Solicitar Planilla de Viaje Ocasional**, para vehículos de radio de acción Municipal, Distrital o Metropolitano individual y Mixto.

# Paso 1

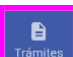

Seleccione el ícono de Trámites , que se visualiza en la pantalla de Bienvenida, que se encuentra en la parte inferior de la pantalla principal (Imagen 8).

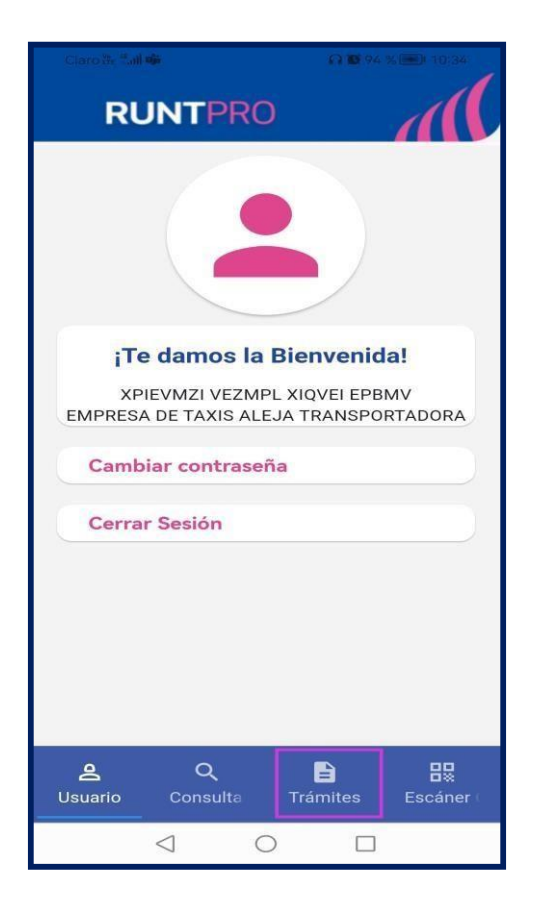

Imagen 8.

| Instructivo Solicitar Planilla Viaje Ocasional APP RUNT |            |            |  |
|---------------------------------------------------------|------------|------------|--|
| RUNT2-IN-801                                            | Versión: 5 | 19-03-2025 |  |

Se debe seleccionar la opción **Trámites**, seguidamente, la opción **Solicitar Planilla de Viaje Ocasional** (Imagen 9).

RUN

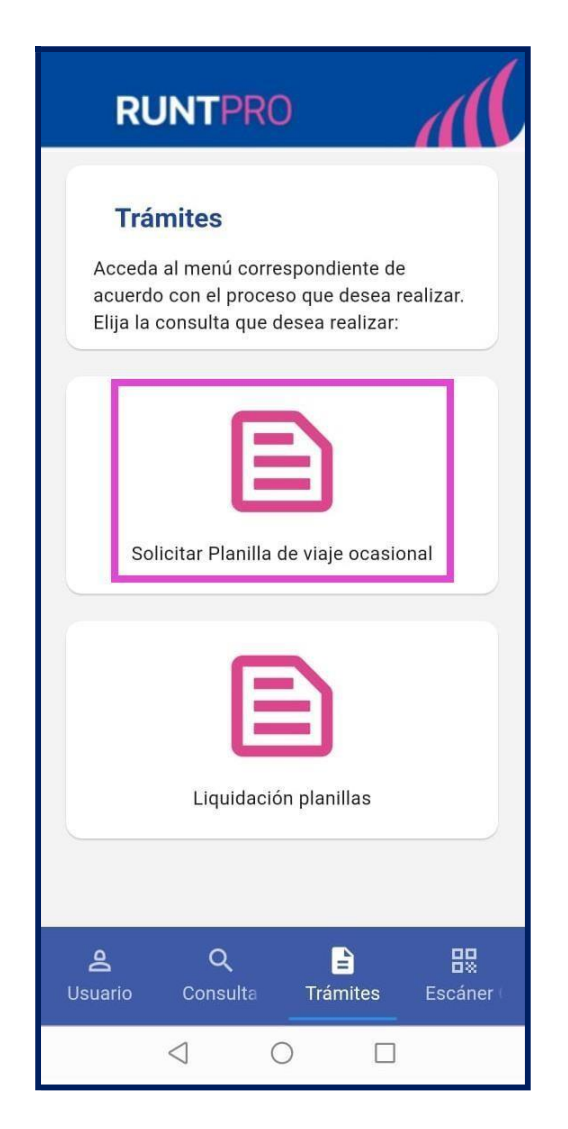

Imagen 9.

| Instructivo Solicitar Planilla Viaje Ocasional APP RUNT |            |            |      |
|---------------------------------------------------------|------------|------------|------|
| RUNT2-IN-801                                            | Versión: 5 | 19-03-2025 | RUNT |

El sistema despliega la pantalla Solicitud Planilla (Imagen 10).

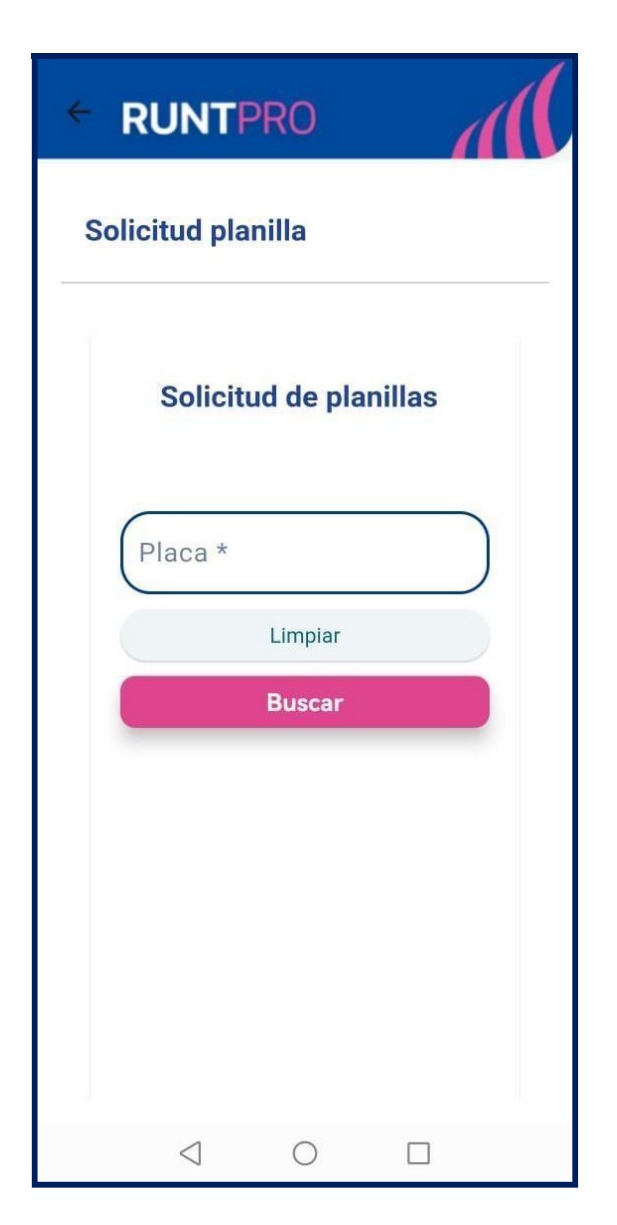

Imagen 10.

| Instructivo Solicitar Planilla Viaje Ocasional APP RUNT |            |            |      |
|---------------------------------------------------------|------------|------------|------|
| RUNT2-IN-801                                            | Versión: 5 | 19-03-2025 | RUNT |

Placa:

Campo obligatorio. Permite el ingreso de caracteres alfanuméricos con el formato tres letras y tres números, el cual realiza la búsqueda del vehículo asociado a la empresa de transporte.

#### **Botón Limpiar:**

Permite limpiar la información ingresada (Imagen 11).

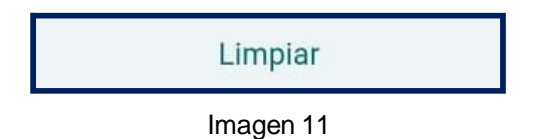

#### **Botón Buscar:**

Permite realizar la consulta (Imagen 12).

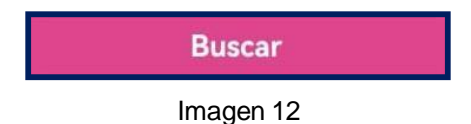

| Instr | uctivo Solicitar P | Ianilla Viaje Ocasi | ional APP RU | NT |
|-------|--------------------|---------------------|--------------|----|
|       |                    |                     |              |    |

Luego de ingresar la placa del vehículo y dar clic en el boton **Buscar**, el sistema muestra el siguiente formulario (Imagen 13).

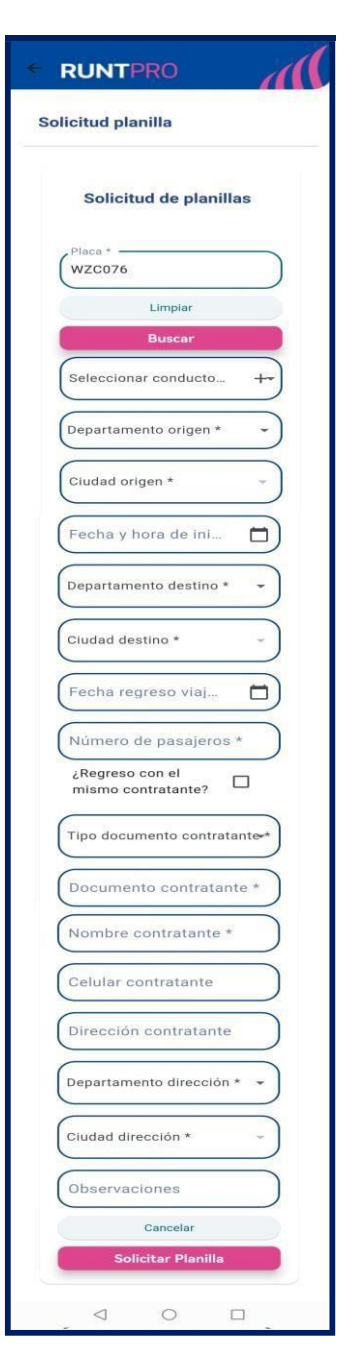

Imagen 13.

19-03-2025

| RUNT2-IN-801 | Versión: 5 |
|--------------|------------|
|              |            |

#### Seleccionar Conductor:

Campo obligatorio. Lista desplegable. Se debe seleccionar el conductor que va a realizar el recorrido.

#### Agregar Conductor:

Campo no obligatorio. Permite seleccionar un condcutor adicional, ya que el recorrido puede tener más de un conductor.

#### Departamento Origen:

Campo obligatorio. Permite seleccionar el departamento de origen del recorrido.

#### **Ciudad Origen:**

Campo obligatorio. Permite seleccionar el municipio o ciudad de origen del recorrido.

#### Fecha Inicio Viaje:

Campo obligatorio. Se debe seleccionar la fecha y hora del inicio del recorrido o viaje.

#### **Departamento Destino:**

Campo obligatorio. Permite seleccionar el departamento de destino del recorrido.

#### **Ciudad Destino:**

Campo obligatorio. Permite seleccionar el municipio o ciudad de destino del recorrido.

#### Fecha Regreso Viaje:

Campo obligatorio. Se debe seleccionar la fecha y hora de regreso del recorrido o viaje.

#### Número de pasajeros:

Campo obligatorio. Se debe indicar la cantidad de pasajeros.

#### ¿Regreso con el mismo contratante?:

Campo no obligatorio. Campo de marcación que indica si se regresa con el mismo contratante.

#### **Tipo Documento Contratante:**

Campo obligatorio. Lista desplegable. Permite seleccionar el tipo de documento del contratante.

#### **Documento Contratante:**

Campo obligatorio. Se debe ingresar el número de documento del contratante.

#### Nombre Contratante:

Campo obligatorio. Corresponde al nombre y/o razón social del contratante.

#### **Celular Contratante:**

Campo obligatorio. Se debe ingresar el número de celular del contratante.

#### **Dirección Contratante:**

Campo obligatorio. Se debe indicar la dirección del contratante.

#### Departamento Dirección:

Campo obligatorio. Lista desplegable. Permite seleccionar el departamento al que pertenece el contratante.

#### **Ciudad Dirección:**

Campo obligatorio. Lista desplegable. Permite seleccionar la ciudad o municipio a la que pertenece el contratante.

| Instructivo Solicitar Planilla Viaje Ocasional APP RUNT |            | Instructivo Solicitar Planilla Viaje Ocasional APP RUNT |      |
|---------------------------------------------------------|------------|---------------------------------------------------------|------|
| RUNT2-IN-801                                            | Versión: 5 | 19-03-2025                                              | RUNT |

#### **Observaciones:**

Campo no obligatorio. Permite ingresar las observaciones, en caso de que se requiera para el recorrido del viaje.

#### **Botón Cancelar:**

Permite cancelar el proceso de solicitud de planilla de viaje ocasional (Imagen 14).

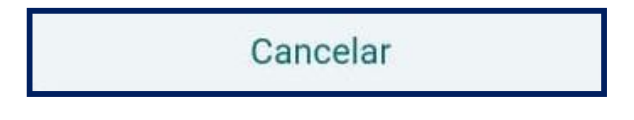

(Imagen 14)

#### **Botón Solicitar Planilla:**

Permite continuar con la solicitud de la planilla de viaje ocasional (Imagen 15).

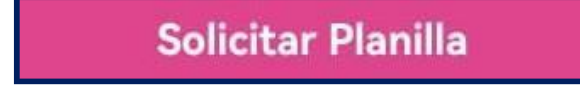

Imagen 15

| Instructivo Solicitar Planilla Viaje Ocasional APP RUNT |            |            |      |
|---------------------------------------------------------|------------|------------|------|
| RUNT2-IN-801                                            | Versión: 5 | 19-03-2025 | RUNT |

Una vez ingresada toda la información requerida, se debe dar clic en el botón **Solicitar Planilla** (Imagen 16).

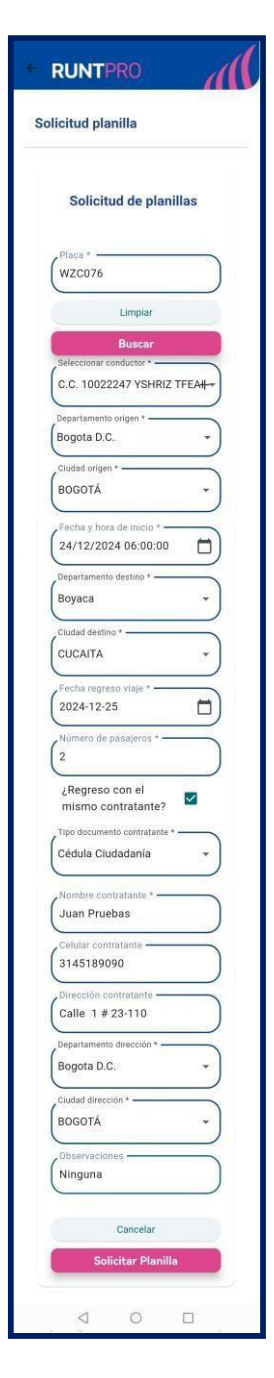

Imagen 16.

| Instructivo Solicitar Planilla Viaje Ocasional APP RUNT |            |            |      |  |
|---------------------------------------------------------|------------|------------|------|--|
| RUNT2-IN-801                                            | Versión: 5 | 19-03-2025 | RUNT |  |

Luego de que el sistema realiza las validaciones, mostrará en pantalla un mensaje de creación exitosa de la planilla (Imagen 17 y 18).

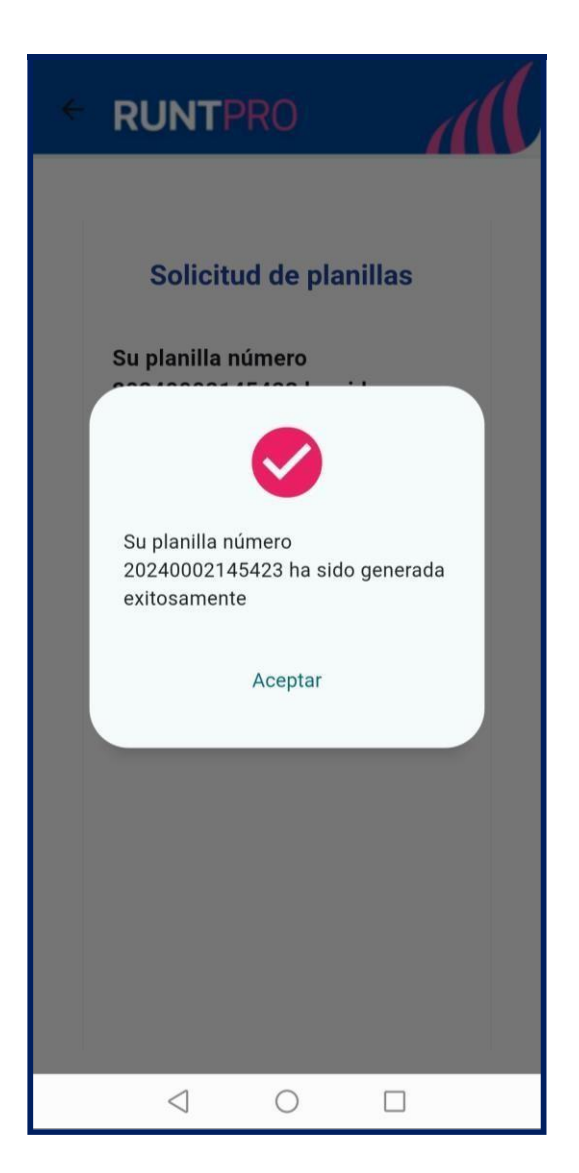

Imagen 17.

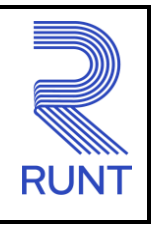

| ← RUNTPRO                                                                                       |  |  |  |  |  |  |
|-------------------------------------------------------------------------------------------------|--|--|--|--|--|--|
| Solicitud de planillas<br>Su planilla número<br>20240002145423 ha sido<br>generada exitosamente |  |  |  |  |  |  |
| Descargar                                                                                       |  |  |  |  |  |  |
| Placa *                                                                                         |  |  |  |  |  |  |
| Limpiar                                                                                         |  |  |  |  |  |  |
| Buscar                                                                                          |  |  |  |  |  |  |
|                                                                                                 |  |  |  |  |  |  |
|                                                                                                 |  |  |  |  |  |  |
|                                                                                                 |  |  |  |  |  |  |
|                                                                                                 |  |  |  |  |  |  |
|                                                                                                 |  |  |  |  |  |  |

Imagen 18

| RUNT2-IN-801 | Versión: 5 | 19-03-2025 | RUNT |
|--------------|------------|------------|------|

# Paso 7

Al dar clic en el botón **Descargar**, el sistema realiza la descarga de la planilla de viaje ocasional en formato PDF (Imagen 19 y 20).

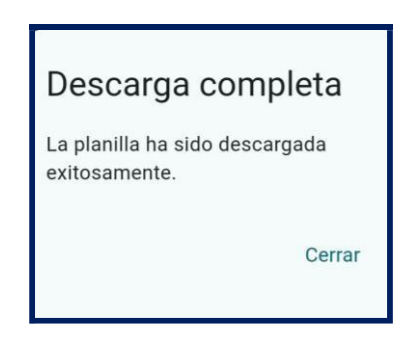

Imagen 19.

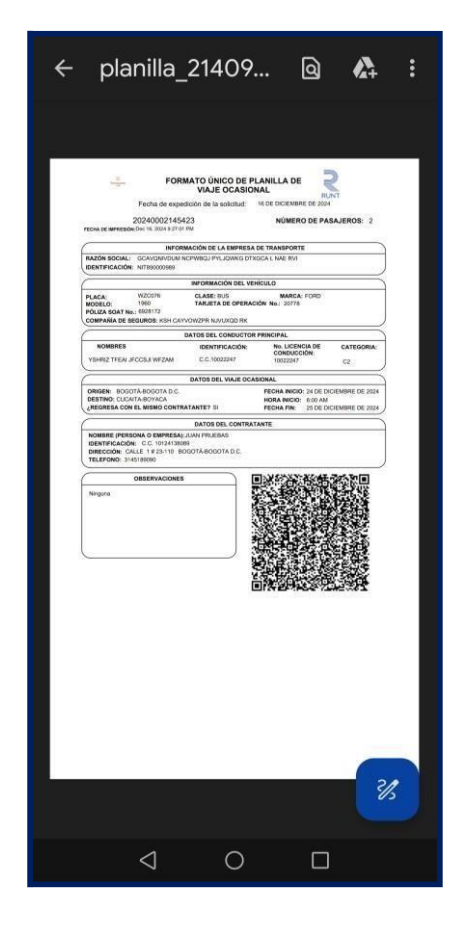

Imagen 20.

RUNT2-IN-801

Versión: 5

3-2025

RUNT

# 4. CONTROL DE CAMBIOS

| Control de cambios |                                            |                |                                           |                      |                           |  |  |  |
|--------------------|--------------------------------------------|----------------|-------------------------------------------|----------------------|---------------------------|--|--|--|
| Versión            | Elaboró                                    | Revisó         | Aprobó                                    | Fecha                | Descripción               |  |  |  |
| 1                  | Analista de                                | Coordinador de | Jefe de                                   | 20-12-2024           | Elaboración inicial del   |  |  |  |
|                    | pruebas                                    | pruebas        | producto                                  |                      | documento                 |  |  |  |
| 2 A                | Analista de Coordinador                    | Coordinador de | Jefe de<br>producto                       | 28-01-2025           | Se realizan las           |  |  |  |
|                    | pruebas                                    | pruebas        |                                           |                      | modificaciones indicadas  |  |  |  |
|                    | probad                                     |                |                                           |                      | por la interventoría.     |  |  |  |
| 3                  | Analista de Coo<br>pruebas J               | Coordinador de | oordinador de Jefe de<br>pruebas producto | 11-02-2025           | Se realizan las           |  |  |  |
|                    |                                            | pruebas        |                                           |                      | modificaciones indicadas  |  |  |  |
|                    |                                            |                |                                           |                      | por la interventoría.     |  |  |  |
| 4                  | Applieta de Coordinador de                 | lefe de        |                                           | Se realizan las      |                           |  |  |  |
|                    | Analista de                                |                | producto                                  | 26-02-2025           | modificaciones indicadas  |  |  |  |
|                    | pruebas pruebas                            | pruebas        |                                           |                      | por la interventoría.     |  |  |  |
| 5                  | Analista de Coordinador<br>pruebas pruebas | Coordinador de | Jefe de                                   | 9<br>0<br>19-03-2025 | Se ajusta la numeración   |  |  |  |
|                    |                                            | pruebas        | producto                                  |                      | de la tabla de contenido. |  |  |  |